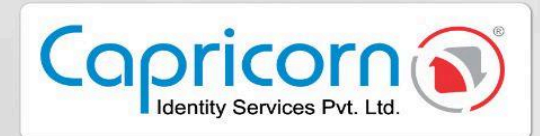

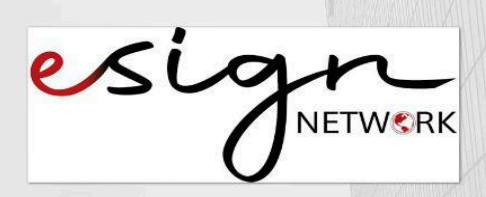

## Version 1.0.0 08-January-2025

## eSign Document using Aadhaar OTP

Capricorn Identity Services pvt. Ltd. Licensed Certifying Authority (CA) under IT Act, 2000.

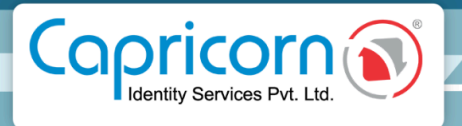

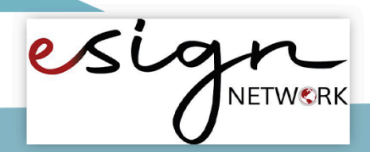

## eSign Document using Aadhaar OTP

- → Before eSigning Document with the Aadhaar OTP method below are the few prerequisites:
- Users must have a valid Aadhaar.
- The mobile number is registered with Aadhaar to get OTP.
- $\rightarrow$  Steps to eSign Document using Aadhaar OTP.
- Here you'll be redirected when users click on the **eSign** Button.

| esign                                                                  |                                                                          | About Us  | Use Cases | Mode | Contact Us | Sign up | Login |
|------------------------------------------------------------------------|--------------------------------------------------------------------------|-----------|-----------|------|------------|---------|-------|
| 0                                                                      |                                                                          |           |           |      |            |         |       |
| Hi Vinita Mittal                                                       |                                                                          |           |           |      |            |         |       |
| Capricorn Infotech ( India ) Private<br>document. Please review docume | e Limited has requested to esign the<br>nt details before start eSigning | following |           |      |            |         |       |
| Document Title                                                         | Sample multi page                                                        |           |           |      |            |         |       |
| Email                                                                  | vinita@capricornindia.com                                                |           |           |      |            |         |       |
| eSign Option                                                           | Online Aadhaar OTP                                                       |           |           |      |            |         |       |
| Last date of signature                                                 | 09-Mar-2025                                                              |           |           |      |            |         |       |
|                                                                        |                                                                          |           |           |      |            |         |       |
|                                                                        |                                                                          |           |           |      |            |         |       |
| View Document                                                          | Sign Docume                                                              | ent       |           |      |            |         |       |

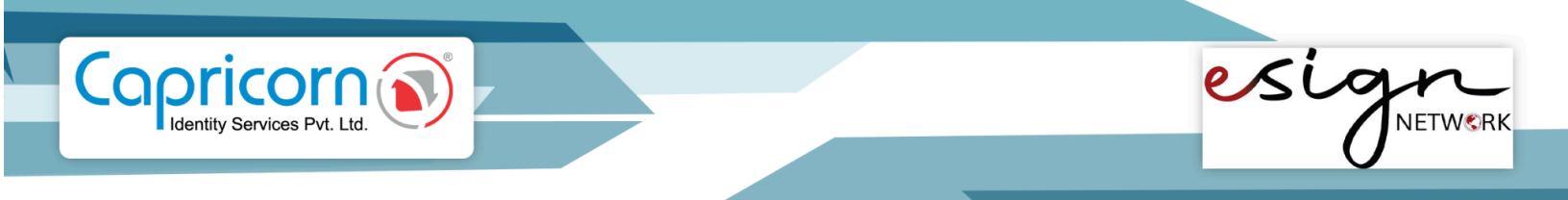

 In the above picture, users will encounter two buttons, View Document, and Sign Document respectively. If the user wants to view the document, they will click on the 'View Document' button, and the document will open.

| ≡ |                                                                                                    |   | 1 / 10   - 100% +   🗄 🔇 | ₹ | ē |          |
|---|----------------------------------------------------------------------------------------------------|---|-------------------------|---|---|----------|
|   |                                                                                                    |   |                         |   |   | <b>^</b> |
|   | inge die Domain<br>Annum<br>Annum Annum<br>Annum Annum<br>Annum Annum<br>Annum Annum<br>Annum Annum<br>Annum Annum<br>Annum Annum<br>Annum Annum<br>Annum<br>An |   |                         |   |   |          |
|   | 1                                                                                                    |   |                         |   |   |          |
|   |                                                                                                    |   |                         |   |   |          |
|   |                                                                                                    |   |                         |   |   |          |
|   | 2                                                                                                    |   |                         |   |   |          |
|   | Casimi<br>* Marine<br>* Second Second Sec                                                                                                    |   | Sample PDF Document     |   |   |          |
|   |                                                                                                    | • | Robert Maron            |   |   | •        |

• Now, the user will click on the **'Sign Document'** button and the request will start processing.

| esign                                                                  |                                                                          | About Us  | Use Cases | Mode | Contact Us | Sign up | Login |
|------------------------------------------------------------------------|--------------------------------------------------------------------------|-----------|-----------|------|------------|---------|-------|
| 0                                                                      |                                                                          |           |           |      |            |         |       |
| Hi Vinita Mittal                                                       |                                                                          |           |           |      |            |         |       |
| Capricorn Infotech ( India ) Private<br>document. Please review docume | e Limited has requested to esign the<br>nt details before start eSigning | following |           |      |            |         |       |
| Document Title                                                         | Sample multi page                                                        |           |           |      |            |         |       |
| Email                                                                  | vinita@capricornindia.com                                                |           |           |      |            |         |       |
| eSign Option                                                           | Online Aadhaar OTP                                                       |           |           |      |            |         |       |
| Last date of signature                                                 | 09-Mar-2025                                                              |           |           |      |            |         |       |
| View Document                                                          |                                                                          |           |           |      |            |         |       |
| Your request is in processing pl                                       | ease wait                                                                |           |           |      |            |         |       |

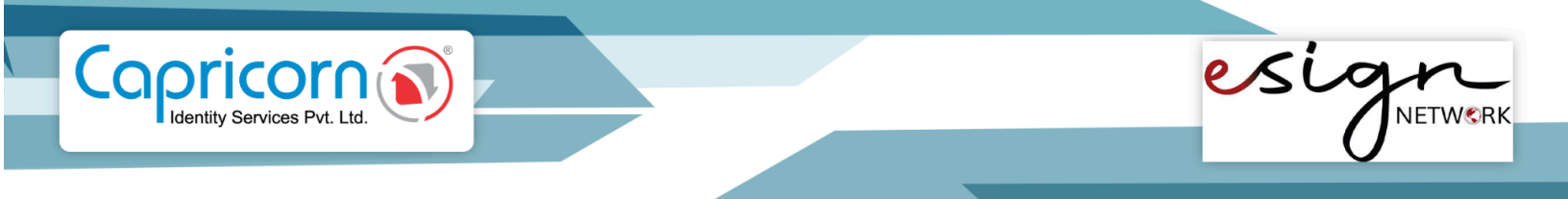

• Then the user will be redirected to the **eSign Service Provider (ESP)** Portal.

| e<br>E | Sign DIGITAL            |                                                                     | ≡ |
|--------|-------------------------|---------------------------------------------------------------------|---|
|        | Capricorn Identity Ser  | vices Pvt. Ltd. has requested to eSignature for the below document. |   |
|        | ASP Name                | Capricorn Identity Services Pvt. Ltd.                               |   |
|        | TXN                     | ASP-AIC4DHDXMMBH5AVRQ-QNBP                                          |   |
|        | Document ID             | 1                                                                   |   |
|        |                         |                                                                     |   |
|        | Aadhaar / VID Number    | Aadhaar Number                                                      |   |
|        | ОТР                     | \$3.53.57                                                           |   |
|        | I have read and agree w | vith given consent Show Consent English V                           |   |
|        | Submit for eSign Get    | OTP Cancel                                                          |   |

• Now, the user will enter their **Aadhaar number**, tick the consent **Checkbox**, and click on the **'Get OTP'** button. The OTP will be sent to the user's mobile number and email registered with their Aadhaar.

| ()<br>== E |                           |                                                                     | ≡ |
|------------|---------------------------|---------------------------------------------------------------------|---|
|            | Capricorn Identity Ser    | vices Pvt. Ltd. has requested to eSignature for the below document. |   |
|            | ASP Name                  | Capricorn Identity Services Pvt. Ltd.                               |   |
|            | TXN                       | ASP-AIC4DHDXMMBH5AVRQ-QNBP                                          |   |
|            | Document ID               | 1                                                                   |   |
|            |                           |                                                                     |   |
|            | Aadhaar / VID Number      | XXXXXXX4988                                                         |   |
|            | ОТР                       | *****                                                               |   |
|            | ✓ I have read and agree v | vith given consent Show Consent English V                           |   |
|            | OTP sent to registered mo | bile number and email                                               | x |
|            | Submit for eSign Reser    | nd OTP <u>Cancel</u>                                                |   |

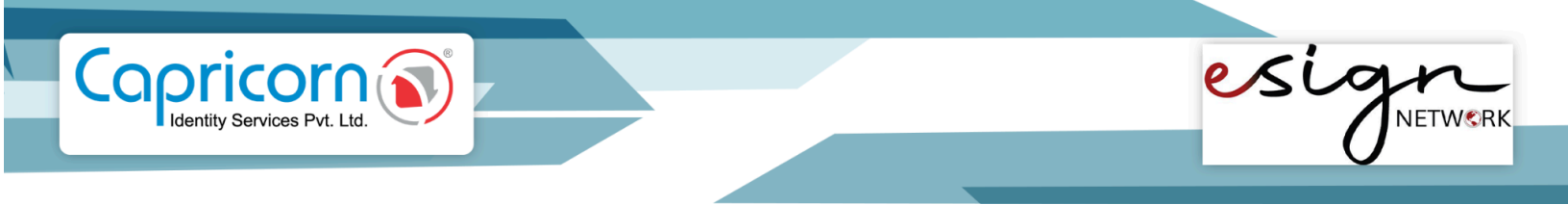

• Now, the user will enter the **OTP** and click on the **'Submit for eSign'** button.

| (e | Sign DIGITAL              |                                                                     | ≡ |
|----|---------------------------|---------------------------------------------------------------------|---|
|    | Capricorn Identity Ser    | vices Pvt. Ltd. has requested to eSignature for the below document. |   |
|    | ASP Name                  | Capricorn Identity Services Pvt. Ltd.                               |   |
|    | TXN                       | ASP-AIC4DHDXMMBH5AVRQ-QNBP                                          |   |
|    | Document ID               | 1                                                                   |   |
|    |                           |                                                                     |   |
|    | Aadhaar / VID Number      | XXXXXX4988                                                          |   |
|    | ОТР                       |                                                                     |   |
|    | ✓ I have read and agree v | with given consent Show Consent English V                           |   |
|    | Please wait You request i | is under process                                                    |   |
|    | Wait Processing Rese      | end OTP Cancel                                                      |   |

• The user has successfully signed the document and will get the prompt. Now the user can view their eSigned document for instance here is the eSigned document opened in Adobe Reader.

| Sample PDF Document                                                          |  |  |  |
|------------------------------------------------------------------------------|--|--|--|
| Robert Maron<br>Grzegorz Grudziński                                          |  |  |  |
| February 20, 1999                                                            |  |  |  |
|                                                                              |  |  |  |
|                                                                              |  |  |  |
|                                                                              |  |  |  |
|                                                                              |  |  |  |
|                                                                              |  |  |  |
|                                                                              |  |  |  |
|                                                                              |  |  |  |
| Signature valid<br>Digitally signed by Vinite Mittal<br>08 Jan 2025 11:51 AM |  |  |  |